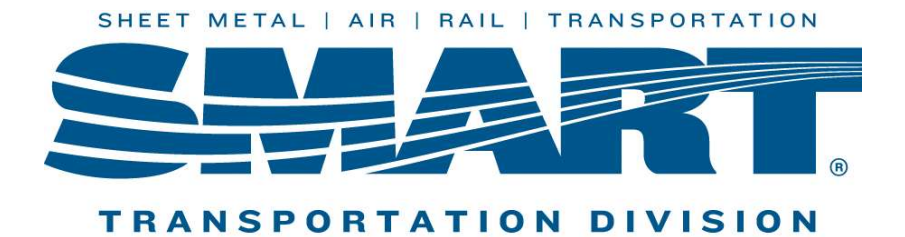

# W2/W3 Reporting:

## wage and tax information to the Social Security Administration (SSA)

This guide will walk you through:

- Generate WinStabs reports for rail and bus members
- Complete electronic reporting through SSA Business Services Online

## Who must file Form W2 and W3?

Employers must complete a Form W-2 for each employee to whom they pay a salary, wage, or other compensation as part of the employment relationship. The form is also used to report FICA taxes to the Social Security Administration. The Form W-2, along with Form W-3, generally must be filed by the employer with the Social Security Administration by the end of January. Relevant amounts on Form W-2 are reported by the Social Security Administration to the Internal Revenue Service.

## What is reported on Form W2 and W3?

A W-3 Form is a transmittal form which is sent to the Social Security Administration (SSA) showing total earnings, Social Security wages, Medicare wages and withholding for all employees for the previous year. The title of the form is "Transmittal of Wage and Tax Statements." To prepare a W-3 form, you must add up wages for all employees in each category, from all employee W-2 forms, and use the W-2 totals to complete the W-3 form.

The W-2 form is the wage and tax total given to employees so they can submit this information on their personal income tax returns. A W-2 form includes all the earnings and deductions information an employee needs to input when filing a tax return. It includes wages for the year, withholdings and deductions.

## When and where do you report Form W2 and W3?

You must submit a W-3 form, along with all W-2 forms for all employees, before the end of January, following the tax year.

An employer is required to send W-2 statements to all employees by Jan. 31 following the tax year. This deadline allows workers ample time to prepare returns by April 15. Employers must transmit electronically or mail paper copies of all W-2 and W-3 forms at the same time to the Social Security Administration.

If you make an error in your reporting, contact the field audit help desk for assistance via email at <u>FieldAuditor@group.smart-union.org</u>

It is recommended that you file W-2s and W-3 reports electronically using the SSA's Business Services Online (BSO) site www.ssa.gov/bso/bsowelcome.htm.

## How to generate end-of-year W-2/W-3 reports for rail members

- 1. Verify address and Social Security number are correct for all paid officers/members located in Officer Records.
- 2. Check wage files (View Payroll Paid). Make sure there are no blank name fields for paid wages.
- **3.** Click on the Reports Tab on the menu bar in WinStabs NMR. Now Select SSA W2 to generate W-2 worksheet for employees.

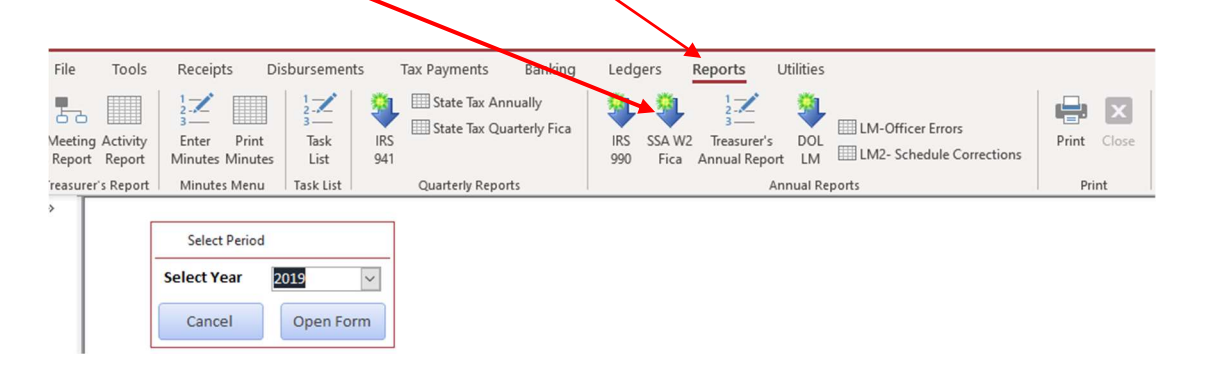

**4.** Select the year and click open form. You will now see the menu below. Print the W2 and W3 worksheets separately.

| -8              | W2 Earnings                   | s Statement - FICA | ×                      |
|-----------------|-------------------------------|--------------------|------------------------|
| View One        | View/Print All                | View/Print W-3     | Close                  |
| Wages earned in | 1 Wages, tips<br>compensation | other 2 Federa     | l income Tax withhheld |

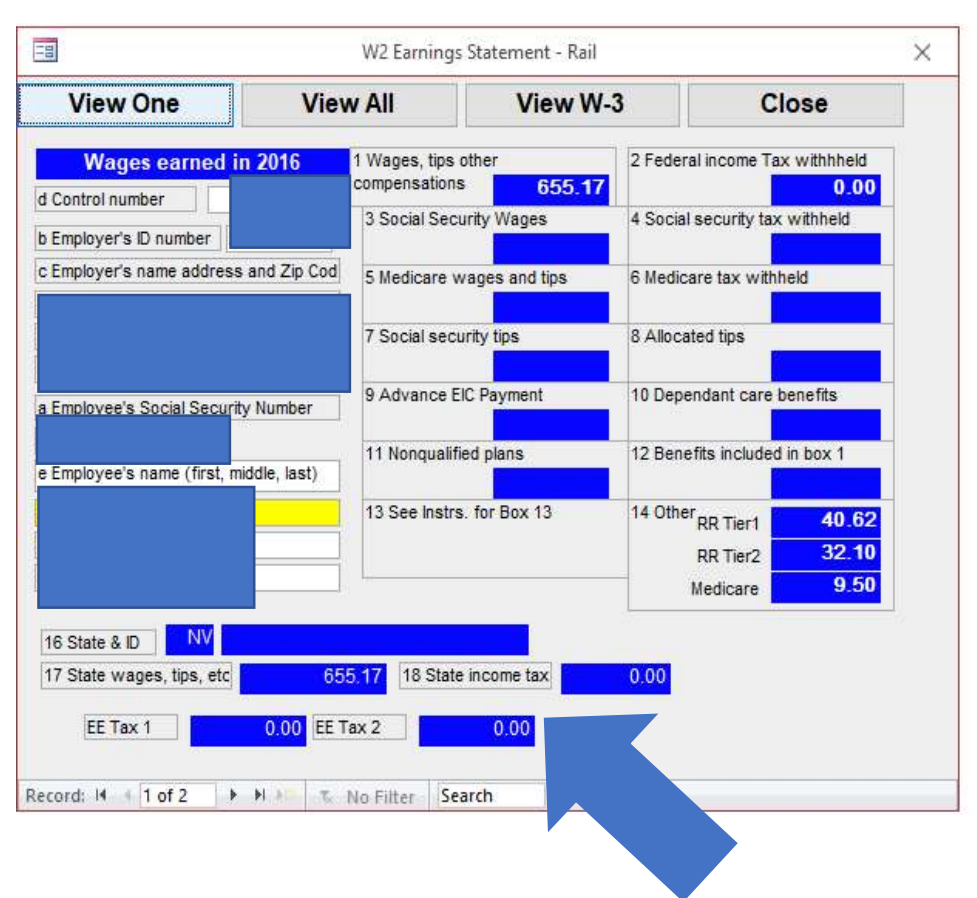

## <u>W-2 earnings statement – Rail members</u>

*Note:* EE Tax 1 and 2 are used for tax reporting in specific states. An example would be a state disability tax. In this case, the state of Nevada has no state tax liability. Also, State wages shall match box 1 wages.

| d Control Number 1574                                                                                                    | 1 Wages, tips, compensations<br>\$397.84                                                        | 2 Federal income Tax with the<br>\$39.                        |
|----------------------------------------------------------------------------------------------------|-------------------------------------------------------------------------------------------------|---------------------------------------------------------------|
| c Employer's name address and Zip Code                                                                                                    | 3 Social Security Wages                                                                         | 4 Social security tax withheld                                |
| SHEET METAL, AIR, RAIL & TRANSPORTATION                                                                                                    | 5 Medicare wages and tips                                                                       | 6 Medicare tax withheld                                       |
|                                                                                                    | 7 Social security tips                                                                          | 8 Allocated tips                                              |
|                                                                                                    | 9 Advance EIC Payment                                                                           | 10 Dependant care benefits                                    |
| e Employee's name (first, middle, last)                                                                                                    | 11 Nonqualified plans                                                                           | 12 Benefits included in box 1                                 |
| 16 State & ID         Control           17 State vages, tips, etc.         \$397.84           EE Tax 1         \$0.00                        | 13 See Instrs. for Box 13                                                                       | 14 Other<br>RR Tier1 \$24.<br>RR Tier2 \$19.<br>Medicare \$5. |
| Work Sheet Only Do NOT Submit<br>If submitting through SSA- BSO o<br>allows 3 entries Enter RRTA Tier 7<br>Do NOT use Box 6 for Medicare, it | t to IRS !!<br>nline for CT-1 (Rail Only<br>1 RRTA Tier 2 And RRT/<br>t's for FICA Pavers Only! | r), if Line 14 NOW<br>A Medicare !!!<br>!!!! A big No No !!   |
| ,                                                                                                    |                                                                                                 |                                                               |

Note the reporting instructions on the bottom of the recap worksheet.

## End-of-year W-3 rail report

| -8              | W2 Earnings                         | Statement CA   |                         | × |
|-----------------|-------------------------------------|----------------|-------------------------|---|
| View One        | View/Print All                      | View/Print W-3 | Close                   |   |
| Wages earned in | 2019 1 Wages, tips<br>compensations | other 2 Federa | al income Tax withhheld |   |

- Print this report to compare with the BSO W-3 summary report.
- This report **MUST MATCH** with the electronically filed W-3 BSO.

| EIN - 9 | 2 For     | 2017      |            |           |        |          |         |
|---------|-----------|-----------|------------|-----------|--------|----------|---------|
| *****   | IMPORTANT | !!! ***** | * REMEMBER | YOU ARE   | A CT-1 | EMPLOYER | ONLY !! |
|         |           | DO NOT N  | ARK 941 E  | IPLOYER!! | ****   |          |         |

| Member        | YTD Earnings | Federal Tax<br>Withheld | State Tax<br>Withheld |
|---------------|--------------|-------------------------|-----------------------|
| FREY W        | 397.84       | 39.78                   | 39.78                 |
| W             | 12,824.42    | 1,282.46                | 1,154.20              |
| N DANIEL L    | 7,255.06     | 725.53                  | 725.53                |
| HARLIE E      | 2,286.22     | 228.62                  | 205.76                |
| Y M           | 10,538.20    | 1,053.84                | 526.92                |
| R. DEMARCUS A | 30.00        | 3.00                    | 0.00                  |
| CE A          | 2,289.74     | 228.96                  | 206.08                |
| Total's       | 35,621.48    | 3,562.19                | 2,858.27              |

## How to generate end-of-year W-2 (FICA) worksheet for earnings – bus members

- **1.** Verify address and Social Security number are correct for all paid officers/members.
- **2.** Check wage files (View Payroll Paid). Make sure there are no blank name fields for paid wages.
- **3.** Click on the Reports Tab on the menu bar in WinStabs NMR. Now Select SSA W2 to generate W-2 worksheet for employees.

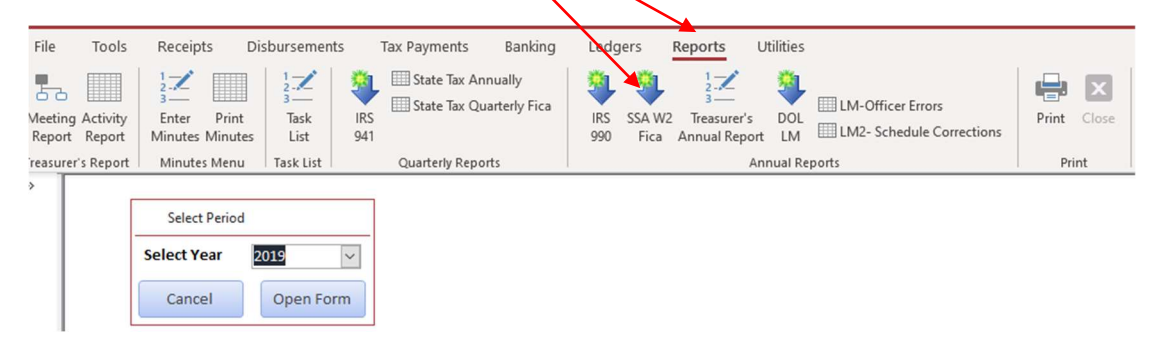

**4.** Select the year and click open form. You will now see the menu below. Print the W2 and W3 worksheets separately.

| -8              |        | W2 Earning                  | gs Statement | - FICA       |                    | × |
|-----------------|--------|-----------------------------|--------------|--------------|--------------------|---|
| View One        | View/  | Print All                   | View/        | Print W-3    | Close              |   |
| Wages earned in | n 2019 | 1 Wages, tip<br>compensatio | os other     | 2 Federal in | come Tax withhheld |   |

## Earnings statement – Bus members

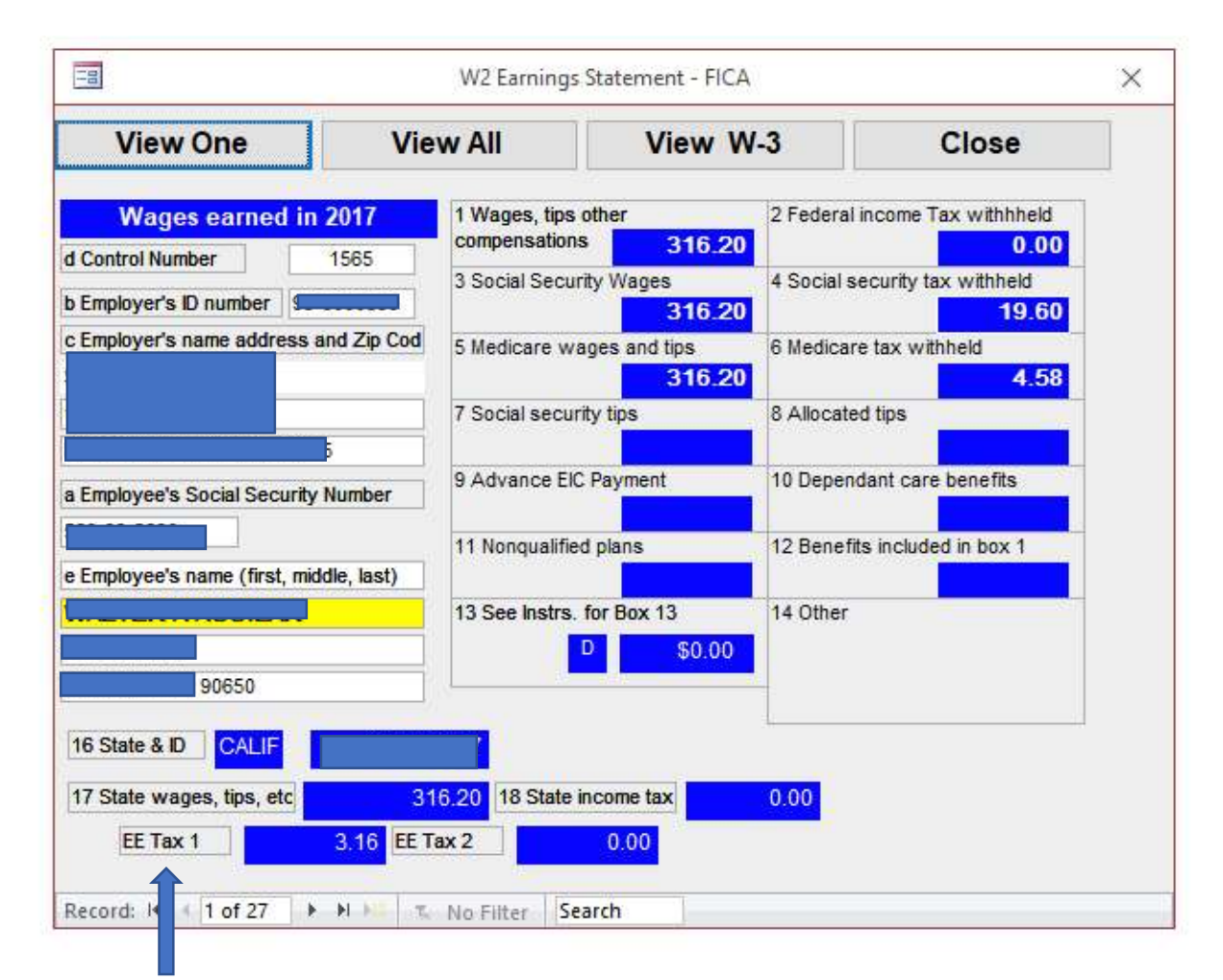

*Note:* EE Tax 1 and 2 are used for tax reporting in specific states. An example would be a state disability tax. In this case, the state of California has a state tax liability of \$3.16.

| End-of-yea                                         | ir W-3 bus report        |               |
|----------------------------------------------------|--------------------------|---------------|
|                                                    |                          |               |
|                                                    |                          |               |
| 🖃 W2 Earning:                                      | s Statement - FICA       | ×             |
| View One View/Print All                            | View/Print W-3           | Close         |
| Wages earned in 2019 1 Wages, tips<br>compensation | s other 2 Federal income | Tax withhheld |

- Print this report to compare with the BSO W-3 summary report.
- This report **MUST MATCH** with the electronically filed W-3 BSO.

| Local 1565   | W-3 Work     | Sheet In    | formatio | n for FICA               | - Employe | es                    |          |  |
|--------------|--------------|-------------|----------|--------------------------|-----------|-----------------------|----------|--|
| EIN - 95-600 | 00390 For 20 | 017         |          |                          |           |                       |          |  |
| Member       | 17           | TO Kernings | Withheld | Medicare<br>Tax Withheld | Withheld  | State Tax<br>Withheld | KK TAR 1 |  |
|              | A            | 316.20      | 19,60    | 4,58                     | 0.00      | 0.00                  | 3.16     |  |
|              | KY L         | 11,452,09   | 710.03   | 166.11                   | 0.00      | 0.00                  | 112.36   |  |
|              |              | 5, 325.79   | 330.20   | 77.19                    | 426.04    | 146.47                | 58.57    |  |
|              |              | 11,543.57   | 715.69   | 167.38                   | 1,154.35  | 548.31                | 249.82   |  |
|              |              | 1,012.28    | 62.76    | 14.68                    | 0.00      | 0.00                  | 10.12    |  |
|              |              | 19,063.65   | 1,181.97 | 276.40                   | 1,936.37  | 953.20                | 183.87   |  |
|              | LA D         | 2,674.05    | 165.80   | 38.75                    | 0.00      | 0.00                  | 20.05    |  |
| 1            | 1            | 669.60      | 41.52    | 9.71                     | 66.96     | 33.48                 | 6.69     |  |
|              |              | 1,647.95    | 102.18   | 23.88                    | 80.36     | 40.18                 | 16.48    |  |
|              | D F          | 3,195.03    | 198.08   | 46.34                    | 287.56    | 127.79                | 31.80    |  |
| 1            | IS C         | 428.07      | 26.54    | 6.19                     | 16.73     | 8.89                  | 4.47     |  |
|              | IICA R       | 30,073.52   | 1,864.52 | 436.08                   | 0.00      | 0.00                  | 249.62   |  |
| ۵<br>۱       |              | 1,004.40    | 62.28    | 14.56                    | 100.44    | 50.22                 | 10.05    |  |
|              | K            | 910.54      | 56.45    | 13.19                    | 0.00      | 0.00                  | 9.10     |  |
|              | NK           | 4,616.50    | 286.24   | 66.89                    | 554.00    | 323.18                | 43.82    |  |
|              |              | 1,611.12    | 99.89    | 23.35                    | 0.00      | 0.00                  | 11.04    |  |
|              | M            | 681.14      | 42.23    | 9.85                     | 54.50     | 20.43                 | 6.81     |  |
|              |              | 4,000.02    | 205.62   | 00.70                    | 0.00      | 122.00                | 41.00    |  |
|              |              | 521 02      | 35 40    | an.50<br>8.28            | 0.00      | 0.00                  | 6 20     |  |
|              | IK .         | 1 099 20    | 68 15    | 15 94                    | 131.01    | 65 95                 | 10.99    |  |
|              |              | 253.07      | 15.69    | 3.67                     | 0.00      | 0.00                  | 2.53     |  |
|              | IY J         | 1,004,40    | 62,28    | 14,56                    | 66,96     | 54,54                 | 10.05    |  |
|              |              | 10,201,53   | 632.51   | 147.96                   | 1,020,12  | 484.56                | 102.00   |  |
|              | NL           | 45,946.40   | 2,848.68 | 666.29                   | 0.00      | 0.00                  | 394.80   |  |
|              | ĸ            | 1,004,40    | 62.28    | 14.56                    | 0.00      | 0.00                  | 10.05    |  |
|              | 0014         | 1,339.20    | 83.04    | 19,40                    | 113.56    | 34,28                 | 10.72    |  |
|              |              | 522         |          |                          |           |                       |          |  |

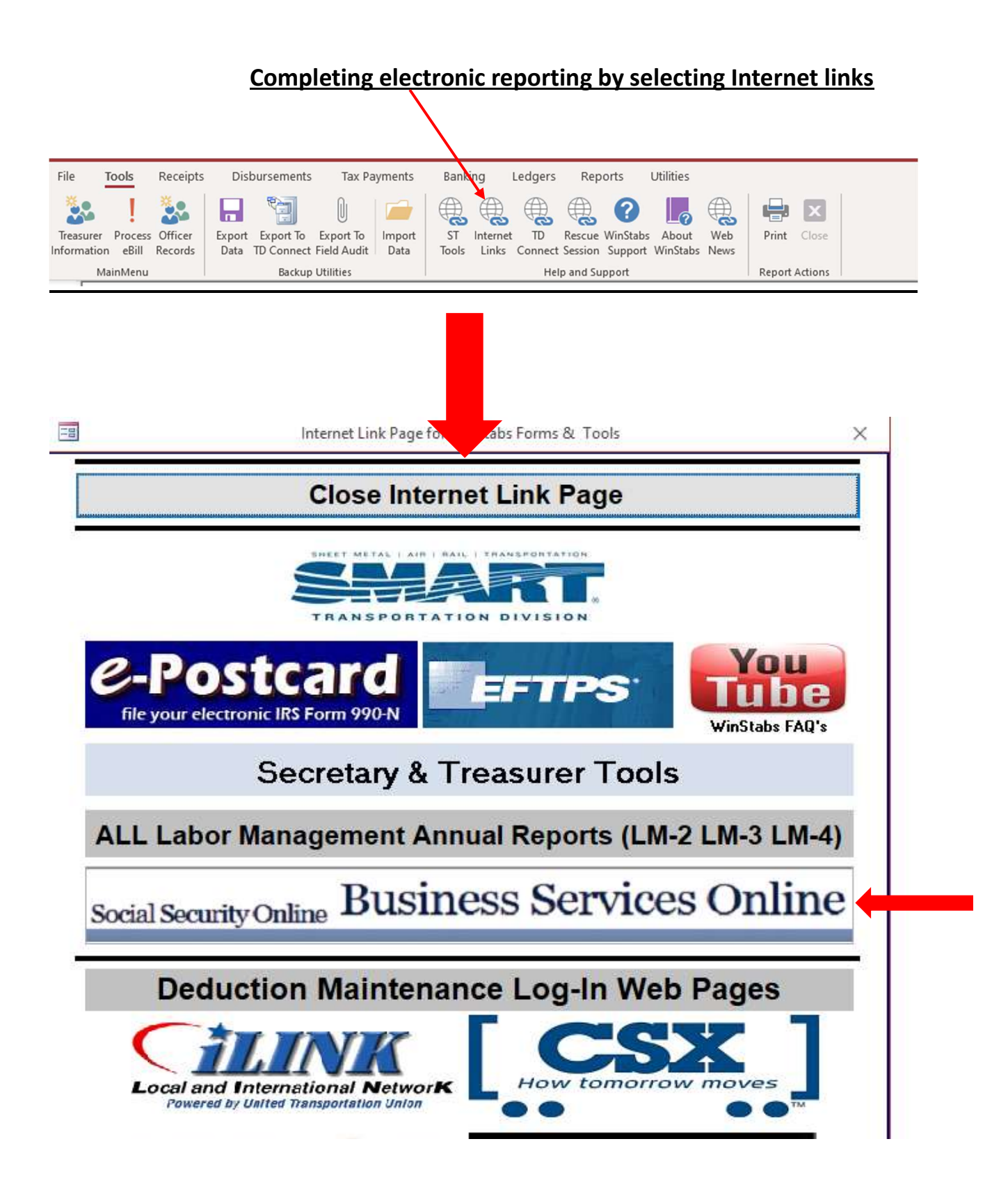

SMART TD Guide: W2/W3 Reporting

## **BSO reporting W-2/W-3**

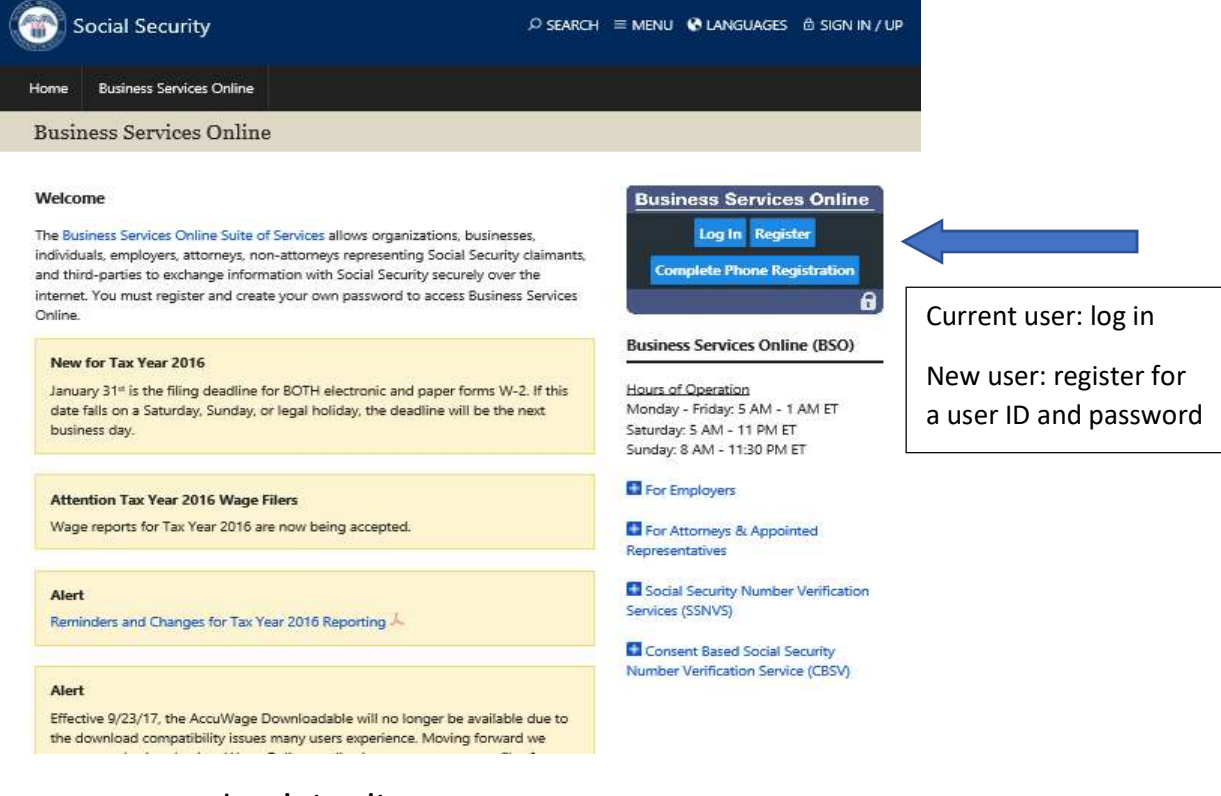

- Log into site
- Answer the following questions:
  - I am an employee of an organization that has a EIN #.
  - Complete the EIN field.
  - Input the organization's name.
  - Select SSA services suite for employers.
  - Select <u>NO</u> to access name/# verification service, which is a more rigorous process.
  - Select <u>YES</u> to report wages to Social Security and <u>YES</u> to view wage report and Social Security # error questions.

## Welcome screen for BSO

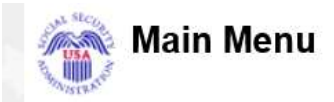

Welcome, NEAL MCSORLEY Your password expires on November 02, 2017 <u>Report Wages To Social Security</u> Test Wage Files using AccuWage Submit, download and print W-2s and W-2cs View submission status, errors and error notices for wage reports submitted by or for your company Request an extension to resubmit a wage file

• Select "Report Wages To Social Security."

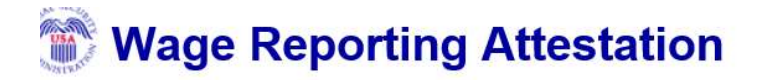

#### **User Certification for Electronic Wage Reporting**

I understand that the Social Security Administration (SSA) will validate the information I provide against the information in SSA's files. I certify that I am the individual authorized to conduct business under this User ID and have the authority to either attest to the accuracy of the data and/or transmit wage information and to receive employee wage information for the employer.

By selecting the "I Accept" button, you certify that you have read, understand and agree to the user certification of Business Services Online.

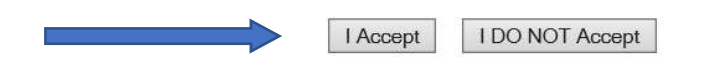

• Accept the user certification.

• Select "Create/Resume Forms W-2/W-3 Online."

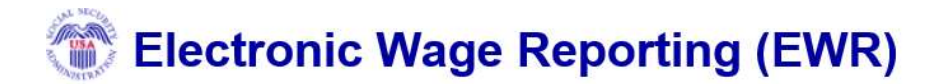

### **Reporting Wages to Social Security**

| Forms W-2/W-3 Online         Forms W-2c/W-3c Online         Upload Formatted Wage File         AccuWage Online                                                                                                    |
|----------------------------------------------------------------------------------------------------|
| <ul> <li><u>Create/Resume Forms W-2/W-3 Online</u></li> <li>Create (fill in the form), save, print and submit Forms W-2 and W-3 with up to 50 forms W-2 per W-3. There is no limit on the number of Forms W-3 an employer can submit, even for the same Employer Identification Number (EIN).</li> <li>Up to 50 Forms W-3 can be saved at a time to be resumed/submitted at a later date. Each Form W-3 can have up to 50 Forms W-2 associated with it.</li> <li>A pre-submission PDF is provided to print the Forms W-2 for distribution to the employees and for the employer review.</li> <li>Read the <u>list of restrictions</u> to determine whether you can use Forms W-2/W-3 Online.</li> </ul> |
| Save (or Print) Submitted W-2 Report(s)/PDF to Your Computer<br>A printable final PDF version of a wage report created and submitted using Forms W-2/W-3 Online can be saved to your computer. The<br>final PDF(s) are available for download for only 30 days from the date of submission.                                                                                                    |

• If you are returning to create or resume a form, this screen will populate.

## Forms W-2/W-3 Online

| Unsubm                               | itted Reports                                                                                                    |                             |                         |                   |            |           | 0                  |
|--------------------------------------|----------------------------------------------------------------------------------------------------|-----------------------------|-------------------------|-------------------|------------|-----------|--------------------|
| You have 1<br>To resume<br>Note: Uns | I saved report that you have not yet submitted.<br>a previous report, select the "Edit" button next to the re<br>ubmitted reports are deleted if you do not resume y | eport.<br>working with then | n before the purge date |                   |            |           |                    |
|                                      | Employer Name                                                                                                    | EIN                         | # of Form(s) W-2        | Save Date         | Purge Date | Tax Year  |                    |
| Edit Delete                          | SMART TRANSPORTATION DIVISION                                                                                                    | 341031303                   | 0                       | 08-18-2017        | 12-12-2017 | 2016      |                    |
| Cancel                               | Have a question? Call <b>1.800.772.6270</b> Mon Fri. 740                                                                                                    | V to 7PM Fastern            | Time to sneak with Fmnl | nver Customer Sen | Start a Ne | ew Report | all 1-800-325-0778 |

- Edit a previous report or select "Start a New Report."

*Note:* BSO contact information is listed above if you have questions.

## Forms W-2/W-3 Online

#### Before You Create Your Form(s) W-2/W-3

Please answer the following questions:

| Please select the Tax Year.                                  | 2016 🗸        |   |
|--------------------------------------------------------------|---------------|---|
| For whom are you filing?                                     | Please select | ~ |
| Please enter the EIN:                                        |               |   |
| Please select the type of W-2 Form (Regular or Territorial): | Regular W-2   | ~ |

#### Have you received a Reconciliation Letter?

YES, I am creating this report because I received a letter saying the money amounts reported to the IRS (941) did not match the amounts reported to SSA (W-3).

## If your answer would be YES that you have received a letter reporting a money discrepancy from the IRS, **<u>STOP</u>** and contact field audit support.

#### Check for Exceptions

Does this wage report involve any of the following uncommon situations? More Info If any of these apply to you, contact us for advice on filing your wage reports.

- Are you attempting to file Forms W-2c?
- Are you filing for Self-Employed income that is not from a church or religious organization?
- Agent Indicator codes?
- Are you submitting <u>Third-party Sick Pay Recap Forms W-2 and W-3</u> described in part 6 of Internal Revenue Service publication 15-A?
   Are you filing a W-2 with entries only in boxes 8 or 13-20?

Yes, one or more of these situations apply to this wage report.

Warning: Be sure to select the correct information. You will not be able to return to this page when you select "Continue".

#### Cancel

If your answer would be **YES** to one or more of the above situations, **<u>STOP</u>** and contact • field audit support; if not, select "Continue."

Continue >>

| Steps: <b>0</b> Employer Information                                                                                                    | ② Form(s) W-2 ③ W-2 List ④ W-3                                                                                                    | Preview (5) Print & Review                                              | 6 Sign & Submit               | D Submission Confirmation | 8 Save PDF |
|----------------------------------------------------------------------------------------------------|----------------------------------------------------------------------------------------------------|-------------------------------------------------------------------------|-------------------------------|---------------------------|------------|
| <b>O</b> Employer Information                                                                                                    | on for this Wage Report                                                                                                    |                                                                         |                               |                           | 0          |
| Fields marked with an asterisk (* ) M                                                                                                    | UST be completed.                                                                                                    |                                                                         |                               |                           |            |
| Enter/Review Employer<br>Please note: If this information has c<br>will need to contact the IRS or use th                                                                                                    | Information for this Wage Report<br>hanged - updating on this page only changes info<br>e appropriate IRS employer tax return form. | rt<br>ormation for this current wage rep                                | oort. To officially correct   | RS records you            |            |
| * Employ                                                                                                    | er Name: SMART TRANSPORTATION DIVISIO                                                                                               | N                                                                       |                               |                           |            |
|                                                                                                    |                                                                                                    |                                                                         |                               |                           |            |
| * Address Line 4 (Ant Elsey Pl                                                                                                    | Country: United States                                                                                                    | ~                                                                       |                               |                           |            |
| Address Line 1 (Apt, Floor, Bid<br>Address Line 2 (Street Address or '                                                                                                    | PO Box):                                                                                                    |                                                                         |                               |                           |            |
|                                                                                                    | * City: NORTH OLMSTED                                                                                                    |                                                                         |                               |                           |            |
|                                                                                                    | eng.                                                                                                    |                                                                         |                               |                           |            |
| * State Abbreviation (for U.S.)/F<br>* ZIP/Postal Co                                                                                                    | Province: OH de: 44070                                                                                                    | ZIP Ext. (U                                                             | J.S. only): 533               | 3                         |            |
| * State Abbreviation (for U.S.)/F<br>* ZIP/Postal Co<br>Contact Person for this Sul<br>*Name: NEAL MCSORLEY<br>*E-mail: neal.mcsorley@yahoo.com<br>*Phone: 7022925337 Ext:                                                                                                    | bmission                                                                                                    | ZIP Ext. (L<br>Contact I<br>*Name:<br>E-mail:<br>*Phone:                | J.S. only): 533<br>Person for | 3 this Employe            | r          |
| * State Abbreviation (for U.S.)/F<br>* ZIP/Postal Co<br>Contact Person for this Sul<br>*Name: NEAL MCSORLEY<br>*E-mail: neal.mcsorley@yahoo.com<br>*Phone: 7022925337 Ext:<br>Fax:                                                                                                    | brovince: OH<br>de: 44070                                                                                                    | ZIP Ext. (L<br>*Name:<br>E-mail:<br>*Phone:<br>Fax:                     | J.S. only): 533<br>Person for | 3 this Employe            | r          |
| * State Abbreviation (for U.S.)<br>* ZIP/Postal Co<br>Contact Person for this Sul<br>*Name: NEAL MCSORLEY<br>*E-mail: neal.mcsorley@yahoo.com<br>*Phone: 7022925337 Ext:<br>Fax:<br>ther Information                                                                                               | Province:       OH         de:       44070         bmission                                                                         | ZIP Ext. (L<br>*Name:<br>E-mail:<br>*Phone:<br>Fax:                     | J.S. only): 533<br>Person for | 3 this Employe            | r          |
| * State Abbreviation (for U.S.)<br>* ZIP/Postal Co<br>Contact Person for this Sul<br>*Name: NEAL MCSORLEY<br>*E-mail: neal.mcsorley@yahoo.com<br>*Phone: 7022925337 Ext:<br>Fax:<br>ther Information<br>ase fill in the following if they apply to you                                             | Province: OH de: 44070 bmission (these are generally uncommon                                                                       | ZIP Ext. (L<br>Contact I<br>*Name:<br>E-mail:<br>*Phone:<br>Fax:<br>n). | J.S. only): 533<br>Person for | 3 this Employe            | r          |
| * State Abbreviation (for U.S.)/F<br>* ZIP/Postal Co<br>Contact Person for this Sul<br>*Name: NEAL MCSORLEY<br>*E-mail: neal.mcsorley@yahoo.com<br>*Phone: 7022925337 Ext:<br>Fax:<br>her Information<br>ase fill in the following if they apply to you<br>ther EIN Used this Year for this Employ | Province: OH  de: 44070  bmission  (these are generally uncommon rer:                                                               | ZIP Ext. (L<br>*Name:<br>E-mail:<br>*Phone:<br>Fax:<br>n).              | J.S. only): 533<br>Person for | 3 this Employe            | r          |
| * State Abbreviation (for U.S.)<br>* ZIP/Postal Co<br>*Name: NEAL MCSORLEY<br>*E-mail: neal.mcSorley@yahoo.com<br>*Phone: 7022925337 Ext:<br>Fax:<br>ther Information<br>ease fill in the following if they apply to you<br>Other EIN Used this Year for this Employ<br>Establishment Numb         | Province: OH  de: 44070  bmission  (these are generally uncommon  rer:                                                              | ZIP Ext. (U<br>Contact I<br>*Name:<br>E-mail:<br>*Phone:<br>Fax:<br>1). | J.S. only): 533<br>Person for | 3 this Employe            | r          |

*Note:* Other information is left blank.

Select the Kind of Payer that best describes your situation, review the contact information on file and make any necessary changes.

| * Kind                                                                 | of Payer:<br>ming: Be sure to select the correct Kind of Payer. You will not be able to change your selection for this wage report at any time.                                            |
|------------------------------------------------------------------------|----------------------------------------------------------------------------------------------------|
| 000000000000000000000000000000000000000                                | 941 (Regular)<br>Household Employer<br>943 (Agriculture)<br>944 (Regular)<br>CT-1 (Railroad)<br>Medicare Government Employer (For Government Employers only)<br>Military                   |
| Kind                                                                   | of Employer                                                                                                    |
| Select t                                                               | he Kind of Employer that best describes your situation.                                                                                                    |
| * Kind                                                                 | of Employer:                                                                                                    |
| <ul> <li>Fe</li> <li>Ta</li> <li>St</li> <li>St</li> <li>Nr</li> </ul> | ederal Government<br>ix Exempt Employer (501c Non-Govt)<br>ate and Local Governmental Employer (State/Local Non-501c)<br>ate and Local Tax Exempt Employer (State/Local 501c)<br>one Apply |
| 🗌 Thi                                                                  | rd-party Sick Pay                                                                                                    |
| <                                                                      |                                                                                                    |
| For "                                                                  | (ind of Payer":                                                                                                    |
| If RAI                                                                 | L, select "CT-1"                                                                                                    |

**If BUS,** select "941" or select "944" if you have received an IRS letter stating you are a 944 filer.

For "Kind of Employer":

ALL FILERS: "Tax Exempt Employer (501c Non-Govt)"

| Steps: ① Employer Information                                                    | Porm(s) W-2                    | ③ W-2 List            | (4) W-3 Preview          | 6 Print & Review                                        | 6 Sign & Submit           | Submission Confirmation        | Save PDF |
|----------------------------------------------------------------------------------|--------------------------------|-----------------------|--------------------------|---------------------------------------------------------|---------------------------|--------------------------------|----------|
| <b>2 Enter W-2 Informat</b><br>You are currently working on N                    | <b>ion</b><br>V-2 number: 1 of | 50.                   |                          |                                                         |                           |                                | 0        |
| Fields marked with an asterisk (*) MU                                            | ST be completed.               |                       |                          |                                                         |                           |                                |          |
| a * Employee's social security number                                            |                                | For offic<br>OMB No   | al use only<br>1545-0008 |                                                         |                           |                                |          |
| <b>b</b> Employer identification number                                          |                                |                       |                          | 1 Wages, tips, other                                    | compensation              | Federal income tax withhe      | Id       |
| c Employer's name, address, and ZIP                                              | code                           |                       |                          | 3 Social security was<br>\$                             | jes                       | 4 Social security tax withheld | 1        |
| SMART TRANSPORTATION DIVISION                                                    | 4                              |                       |                          | 5 Medicare wages an                                     | nd tips                   | 6 Medicare tax withheld        |          |
|                                                                                  |                                |                       |                          | 7 Social security tips                                  |                           | 8 Allocated tips               |          |
| d Control number                                                                 |                                |                       |                          | 9 Not Applicable                                        |                           | 10 Dependent care benefits     |          |
| Employee's first name, middle initial,     First     Middle:                     | ast name and suffix            |                       |                          | 11 Nonqualified plans<br>Section 457 distribution<br>\$ | s<br>ons or contributions | 12a<br>Code:                   |          |
| Last: Suffix:                                                                    |                                |                       |                          | Not section 457 distri                                  | ibutions or contribution  | าร                             |          |
| Employee's address                                                               | ry: United States              |                       |                          | 13<br>Statutory                                         | Retirement Third          | -party Code: V \$              |          |
| Address line 1 (Apt, Floor, bldg., et<br>Address line 2 (Street Address or PO Bo | z.):<br>x):                    |                       |                          | employee                                                | plan sick                 | pay                            |          |
| * C<br>J.S. address or a foreign address<br>* State/Provin<br>* ZIP/Postal co    | ty:                            | Ext. (U.S.only):      |                          | 14 Other         Description (1):         Amount (1):   |                           | 12c<br>Code: 💙 \$              |          |
|                                                                                  |                                | L                     |                          | Description (2):<br>Amount (2): \$                      |                           | 12d<br>Code: V \$              |          |
|                                                                                  |                                |                       |                          | Description (3):<br>Amount (3): \$                      | ]                         |                                |          |
| 15 Employer's 16<br>State ID number Sta                                          | te wages, tips, etc.           | 17<br>State inc<br>\$ | ome tax                  | 18<br>Local wages, tips, etc                            | c. \$                     | tax Locality name              |          |

- To complete Step 2, enter W-2 information from your W-2 worksheets printed from WinStabs.
- Use the "Save and Create" button at the bottom of the page to move forward and complete any additional W-2s.
- Use the "Save and Go to W-2 List" button to view all the W-2s you have saved.
- Go to "W-3 Preview" at the top and compare your WinStabs W-3 worksheet for accurate reporting.
- Ensure the total wages reported to BSO matches the total from the WinStabs worksheet.
- Step 5 will allow you to print and review. This does not mean W2's have been submitted to SSA.
- If you agree with your inputs, use Step 6 to sign and submit.
- Print and retain your submission confirmation page.
- Save a PDF file, the employer W-2 copies and the W-3 copy for files.
- Mail all employee W-2s by January 31. Do not include any worksheets.
- DO NOT MAIL ANYTHING TO THE SSA FOR THIS ONLINE FILING.
- Mail/Email copies of Form W2 to SMART TD <u>LocalReports@group.smart-union.org</u>

*Note:* If you need to correct a W-2 after it has been submitted, contact Field Support for assistance.

This is an example of the W2 form to be mailed or emailed to SMART TD

|                                               |               | a Employee's social secur | ity number      | OMB No. 1                         | 1545-00                 | 08                        |                               |                                |                         |                  |  |
|-----------------------------------------------|---------------|---------------------------|-----------------|-----------------------------------|-------------------------|---------------------------|-------------------------------|--------------------------------|-------------------------|------------------|--|
| <b>b</b> Employer identification number (EIN) |               |                           | 09              | 1 Wages, tips, other compensation |                         |                           | 2 Federal income tax withheld |                                |                         |                  |  |
| 99-999999                                     |               |                           |                 |                                   | \$1,387.20              |                           |                               | \$138.7                        |                         |                  |  |
| c Employer's name, address, and ZIP code      |               |                           |                 |                                   | 3 Social security wages |                           |                               | 4 Social security tax withheld |                         |                  |  |
| INTERNATIONAL ASS                             | OCIATION      | OF SHEET                  |                 |                                   |                         |                           |                               | \$1,387.20                     |                         | \$86.            |  |
| METAL AIR RAIL & TR                           | AN            |                           |                 |                                   |                         | 5 Medicare wages and tips |                               |                                | 6 Medicare tax withheld |                  |  |
| 9999 TD                                       |               |                           |                 |                                   |                         |                           | 5                             | \$1 387 20                     |                         | \$20             |  |
| NOWHERE, OH 12345                             |               |                           |                 |                                   | <b>7</b> Soci           | al security tips          | <i><b>Q</b>1,307.20</i>       | 8 Allocated tips               | <i>420.</i>             |                  |  |
|                                               |               |                           |                 |                                   |                         |                           |                               | ¢0.00                          |                         | ¢0               |  |
| d Control number                              |               |                           |                 |                                   |                         | 9                         |                               | \$0.00                         | 10 Dependent care l     | <b>&gt;U.</b>    |  |
|                                               |               |                           |                 |                                   |                         | -                         |                               |                                | Dependent care          | to.              |  |
| • Employeo's first name                       | and initial   | Last name                 |                 |                                   | C.,# 1                  | 1 Nor                     | gualified plans               |                                | 122                     | \$0.             |  |
|                                               |               |                           |                 | -                                 | Sun. I                  | 1 1101                    | iqualineu piaris              | ¢0.00                          |                         | \$0.00           |  |
| f Employee's address or                       | d 7ID codo    |                           |                 | L                                 | 1                       | 3 Statu                   | tory Retirement               | Third-party                    | ۰<br>12b                | 30.00            |  |
|                                               | Id ZIP Code   |                           |                 |                                   |                         | emp                       | loyee plan                    | sick pay                       | c<br>d                  | £0.00            |  |
| 1234 SESAME ST                                | 845           |                           |                 |                                   | 1                       |                           |                               |                                | 9<br>12c                | \$0.00           |  |
|                                               |               |                           |                 |                                   |                         | יוויס די<br>ור            |                               |                                |                         | ** **            |  |
|                                               |               |                           |                 |                                   | 31                      |                           |                               | \$13.86                        |                         | \$0.00           |  |
|                                               |               |                           |                 |                                   |                         |                           |                               | ¢0.00                          |                         |                  |  |
|                                               |               |                           |                 |                                   |                         |                           |                               | \$0.00                         | d                       | \$0.00           |  |
|                                               |               |                           |                 |                                   |                         |                           |                               | \$0.00                         |                         | 1                |  |
| 15 State Employer's st                        | tate ID numbe | er <b>16</b> State wa     | ges, tips, etc. | 17 State in                       | ncome ta                | X                         | 18 Local wages,               | tips, etc. 1                   | 9 Local income tax      | 20 Locality nar  |  |
| OH 9                                          | 9-9999999     |                           | \$1,387.20      |                                   | \$                      | 55.50                     |                               | \$0.00                         | \$0.0                   | 0                |  |
|                                               |               |                           | \$0.00          |                                   |                         | \$0.00                    |                               | \$0.00                         | \$0.0                   | 0                |  |
| <sup>3</sup> orm W-2                          | Vage and      | d Tax Statement           |                 | 20                                | )18                     |                           |                               | Department                     | of the Treasury—Interr  | nal Revenue Ser  |  |
| Copy D — For Employ                           | /er           |                           |                 | -                                 | F                       | or Priv                   | acy Act and Pap               | erwork Reduct                  | ion Act Notice, see ser | oarate instructi |  |

## **Employers, Please Note**—

Specific information needed to complete Form W-2 is available in a separate booklet titled the 2018 General Instructions for Forms W-2 and W-3. You can order those instructions and additional forms at *www.irs.gov/OrderForms*.

**Due dates.** By January 31, 2019, furnish Copies B, C, and 2 to each person who was your employee during 2018.

**Need help?** If you have questions about reporting on Form W-2, call the information reporting customer service site toll free at 1-866-455-7438 or 304-263-8700 (not toll free). For TTY/TDD

1-866-455-7438 or 304-263-8700 (not toll free). For TTY/TDD equipment for persons who are deaf, hard of hearing, or have a speech disability, call 304-579-4827 (not toll free).

## For employer records only!

Do not send this form to the Social Security Administration.

The information contained on this form was submitted to the Social Security Administration on 01/24/2019. The Wage File ID (WFID) assigned to this submission is: M184K1.